# Kalki.IO Edge AMI Installation and Licensing

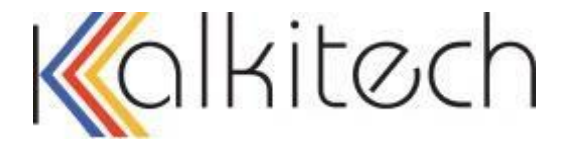

Version 1.1.0, March 2022

## **Copyright Notice**

© Kalki Communication Technologies Pvt. Ltd. All Rights reserved.

This user manual is a publication of Kalki Communication Technologies Pvt. Ltd. and it is intended for its customers use only. Content of this manual is copyrighted and reproduction in whole or in part, for use other than in support of Kalkitech equipment/software, is prohibited without the specific written permission of Kalkitech.

## Disclaimer

Information in this manual is subject to change without any notice. Information provided in this manual is intended to be accurate and reliable. However, Kalki Communication Technologies assumes no responsibility for its use. Kalki Communication Technologies Pvt. Ltd. makes no commitment to update or keep the current information in this manual.

# **Contact Information**

Kalki Communication Technologies Pvt. Ltd. The Address, 4th Floor, 17/1, Outer Ring Road, Opposite to Prestige Cessna Business Park Kadubeesanahalli, Bangalore - 560103, INDIA

> Telephone: +91- 8067021900 Email: <u>sales@kalkitech.com</u>

## **Technical Support Contact Information**

Online Technical Enquiry Support: www.kalkitech.com/support

E-mail Support: <a href="mailto:support@kalkitech.com">support@kalkitech.com</a>

# **Table of Contents**

| 1. Introduction                               | 1  |
|-----------------------------------------------|----|
| 2. KIOE AMI                                   | 2  |
| 2.1 KIOE AMI Subscription                     | 2  |
| 2.2 KIOEAMI Provisioning from Website         |    |
| 2.3 KIOE AMI Provisioning from EC2 console    | 7  |
| 2.4 Validating AMI Instance                   | 9  |
| 3. Kalki.io Sign up and KIOE Licensing        | 10 |
| 3.1 Downloading SCT(Configuration Utility)    | 10 |
| 3.2 Downloading KIOE Device License           |    |
| 3.3 Installing KIOE Licenses on to AMI        | 13 |
| Appendix A                                    | 16 |
| A.1 Tag count to EC2 Instance type            | 16 |
| A.2 Tag count to ECS Memory and Process units |    |
|                                               |    |

# 1. Introduction

Kalki.io Edge (KIOE) is a protocol gateway software with capability to collect data from field devices over many legacy and standard protocols and convert the data in to any other desired protocols. KIOE AMI on AWS brings capability to collect field device data directly to AWS and use other AWS services to process the data. It allows to provision KIOE on EC2 instances.

This document guides to use KIOE on EC2. Section 2 describes provisioning KIOE on AWS EC2. Section 5 describes procedure to license KIOE.

# 2. KIOE AMI

This section will guide you to provision KIOE AMI on your account. KIOE AMI is available <u>here</u> on AWS Marketplace

#### 2.1 KIOE AMI Subscription

1. Subscribe to KIOE AMI by clicking on **Continue to Subscribe**. KIOE AMI is free for evaluation however you may get charged for AWS resources like compute, storage etc.

| KOIKI.IO                                                                                                    | By: ASE/ Kalkitech 🗗 Latest Version: 4                                                                                                    | 1.14.0_beta                                                 |                                                                     | Save to List                                                                                                    |
|----------------------------------------------------------------------------------------------------|----------------------------------------------------------------------------------------------------|-------------------------------------------------------------|---------------------------------------------------------------------|----------------------------------------------------------------------------------------------------|
| Eoge                                                                                                    | Software to Monitor, Control and Translate<br>Utility Protocols and 80% of Industrial Pro<br>Linux/Unix<br>BYOL Free Tier                                                       | e protocols at the Edge, which                              | n covers 100% of all                                                | Typical Total Price<br>\$0.012/hr<br>Total pricing per instance for services<br>nosted on t2.micro in US East (N.<br>Arginia). View Details |
| Overview                                                                                                    | Pricing                                                                                                    | Usage                                                       | Support                                                             | Reviews                                                                                                    |
| Product Ove                                                                                                    | erview                                                                                                    |                                                             |                                                                     |                                                                                                    |
| Kalkija Edag (KIQE) is an                                                                                      | odgo coffuero ucod in Industrias, utilitios to p                                                                                                    | agaitar                                                     |                                                                     |                                                                                                    |
| Kalkiio Edge (KIOE) is an<br>control and translate dat<br>SCADA systems. This soft<br>Cloud Platforms directly | edge software used in Industries, utilities to n<br>a from field devices, sensors and OT systems s<br>tware is also used for integrating OT data with<br>or through a data hub. | nonitor,<br>such as Highlig<br>n IoT or • Tested<br>device: | hts<br>I with 5000+ type of OT & IT<br>s/sensors/equipment/software |                                                                                                    |

2. Successful subscription will take you to Subscription page. Read and Accept EULA for Kalki.ioEdge. **Note**:: It may take some time for subscription request to complete.

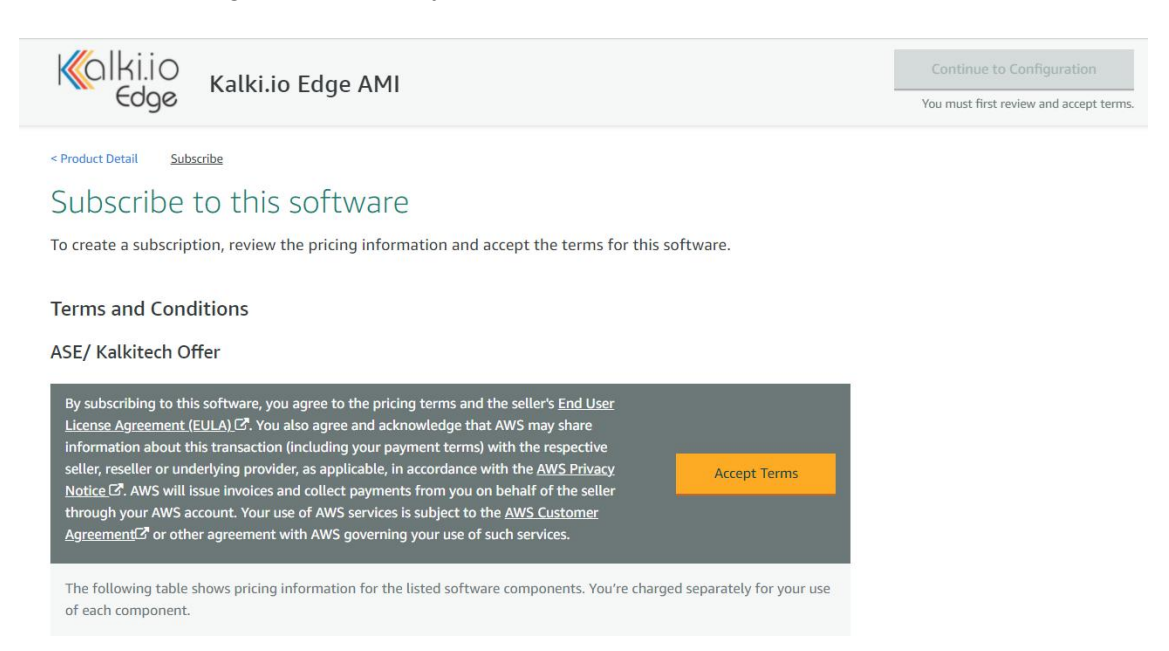

3. Select KIOE **Version** and **Region** of your choice. You can see corresponding Monthly bill Estimation on right hand side. This Estimation is for **t2.micro**.Click on **Continue to Launch** to move to next step.

**Note**: Estimation does not include KIOE license price.

| Kalki.io Edge AMI                                                                                                    | Continue to Launch                                                                                                    |
|----------------------------------------------------------------------------------------------------|----------------------------------------------------------------------------------------------------|
| <product <u="" detail="" subscribe="">Configure<br/>Configure this software</product>                                                | Pricing information                                                                                                    |
| Choose a fulfillment option and software version to launch this software. Fulfillment option 64-bit (x86) Amazon Machine Image (AMI) | This is an estimate of typical software<br>and infrastructure costs based on your<br>configuration. Your actual charges for<br>each statement period may differ from<br>this estimate.<br>Software Pricing |
| Software version<br>4.14.0 (Feb 18, 2022)                                                                                            | Kalikijo Edge \$0/hr<br>AMI<br>BYOL<br>running on<br>12 mice                                                                                                    |
| Region<br>US East (N. Virginia)                                                                                                    | Infrastructure Pricing<br>EC2: 1 * t2.micro<br>Monthly Estimate: \$8.00/month                                                                                                    |

 AWS provides two methods of launching new instance. Launch from Website and Launch through EC2. Section 2.2 Explains provisioning KIOE AMI from Website. Section 2.3 explains launch through EC2. If you are new to AWS and provisioning an EC2 instance for the first time then it is recommended to use Launch From Website.

#### 2.2 KIOEAMI Provisioning from Website

1. Set Launch Action to Launch from Website.

| Kalki.io Edge AMI     |                                                                                                    |
|-----------------------|----------------------------------------------------------------------------------------------------|
|                       |                                                                                                    |
| Choose Action         |                                                                                                    |
| Launch from Website 🗸 | Choose this action to launch from this website                                                            |
| EC2 Instance Type     |                                                                                                    |
| t2.micro 🗸            | Memory: 1 GiB<br>CPU: 1 virtual core<br>Storage: EBS storage only<br>Network Performance: Low to Moderate |
|                       |                                                                                                    |
| VDC C-44              |                                                                                                    |

- 2. This will bring several settings on the same page regarding KIOE AMI launch configuration.
- 3. Select VPC for launch. This VPC should have at least one subnet with public access. **Note:** If you have not yet created any VPC in your account then default VPC will have subnets with public network access. This VPC can be selected for KIOE.
- Select public subnet of your VPC.
   Note: If you are using default VPC then all subnets are public.

| Edge Kalki.io Edge                                                                                                    | ge AMI |                                 |  |
|----------------------------------------------------------------------------------------------------|--------|---------------------------------|--|
| PC Settings                                                                                                    |        |                                 |  |
| indicates a default vpc                                                                                                    |        |                                 |  |
| Vpc-02115378                                                                                                    | v a    |                                 |  |
| vpc-02113876                                                                                                    |        |                                 |  |
| reate a VPC in EC2 🗷                                                                                                    |        |                                 |  |
|                                                                                                    |        |                                 |  |
|                                                                                                    |        |                                 |  |
|                                                                                                    |        |                                 |  |
|                                                                                                    |        |                                 |  |
| ubnet Settings                                                                                                    |        |                                 |  |
| ubnet Settings<br>subnet-4ee0da60 (us-east-1c)                                                                                                    | × 3    | IPv4 CIDR block: 172.31.80.0/20 |  |
| ubnet Settings<br>subnet-4ee0da60 (us-east-1c)                                                                                                    | ~ C    | IPv4 CIDR block: 172.31.80.0/20 |  |
| ubnet Settings<br>subnet-4ee0da60 (us-east-1c)<br>Select a subnet                                                                                                    | v<br>₽ | IPv4 CIDR block: 172.31.80.0/20 |  |
| ubnet Settings<br>subnet-4ee0da60 (us-east-1c)<br>Select a subnet<br>subnet-4ee0da60 (us-east-1c)<br>subnet-8107c8cc (us-east-1d)                                                                                                 | v €    | IPv4 CIDR block: 172.31.80.0/20 |  |
| ubnet Settings<br>subnet-4ee0da60 (us-east-1c)<br>Select a subnet<br>subnet-4ee0da60 (us-east-1c)<br>subnet-8107c8cc (us-east-1d)<br>subnet-2020d12e (us-east-1f)                                                                 | v €    | IPv4 CIDR block: 172.31.80.0/20 |  |
| ubnet Settings<br>subnet-4ee0da60 (us-east-1c)<br>Select a subnet<br>subnet-4ee0da60 (us-east-1c)<br>subnet-8107c8cc (us-east-1d)<br>subnet-2020d12e (us-east-1f)<br>subnet-7b3d021c (us-east-1b)                                 | × €    | IPv4 CIDR block: 172.31.80.0/20 |  |
| ubnet Settings<br>subnet-4ee0da60 (us-east-1c)<br>Select a subnet<br>subnet-4ee0da60 (us-east-1c)<br>subnet-8107c8cc (us-east-1d)<br>subnet-2020d12e (us-east-1f)<br>subnet-7b3d021c (us-east-1b)<br>subnet-90ecd4cc (us-east-1a) | × €    | IPv4 CIDR block: 172.31.80.0/20 |  |

5. KIOE AMIs security group must allow access to SSH TCP port(22) and KIOE Configuration TCP Port (1081). You can select your existing Security Group which allows these inbound connections by selecting one of available Security Group from Drop down in Select Security Group. You can create a new Security Group with above mentioned TCP ports open for inbound TCP connection by clicking on Create New Based on Seller Settings.

| Security Group Settings                                                                     |                    |                                                                                                    |
|---------------------------------------------------------------------------------------------|--------------------|----------------------------------------------------------------------------------------------------|
| A security group acts as a firewall that contr<br>security group based on seller-recommende | ols the<br>d setti | traffic allowed to reach one or more instances. You can create a new ngs or choose one of your existing groups. Learn more |
| Select a security group                                                                     | ~                  | c                                                                                                    |
| Create New Based On Seller Settings                                                         |                    |                                                                                                    |

This will bring a prompt to create Security Group. Fill Security Group Name and Description and click on save to create Security Group.

#### Security Group Settings

A security group acts as a firewall that controls the traffic allowed to reach one or more instances. You can create a new security group based on seller-recommended settings or choose one of your existing groups. Learn more

#### Create new based on seller settings

A new security group will be generated by AWS Marketplace. It is based on recommended settings for SyncConenct AMI version V4.5.0.

| ance            |                                           |                                                             |                                                                                                    |                                                                                                    |
|-----------------|-------------------------------------------|-------------------------------------------------------------|----------------------------------------------------------------------------------------------------|----------------------------------------------------------------------------------------------------|
| ance            |                                           |                                                             |                                                                                                    |                                                                                                    |
|                 |                                           |                                                             |                                                                                                    |                                                                                                    |
| Protocol        | Port Range                                | Source (IP or Grou                                          | p)                                                                                                    |                                                                                                    |
| tcp             | 1081                                      | Anywhere ~                                                  | 0.0.0/0                                                                                                    |                                                                                                    |
| tcp             | 22                                        | Anywhere ~                                                  | 0.0.0/0                                                                                                    |                                                                                                    |
| s all IP addres | ses to access your ir                     | nstance. We recomm                                          | end limiting acc                                                                                                  | cess to only                                                                                                    |
|                 | Protocol<br>tcp<br>tcp<br>s all IP addres | Protocol     Port Range       tcp     1081       tcp     22 | Protocol     Port Range     Source (IP or Group       tcp     1081     Anywhere >       tcp     22     Anywhere > | Protocol     Port Range     Source (IP or Group)       tcp     1081     Anywhere > 0.0.0.0/0       tcp     22     Anywhere > 0.0.0.0/0 |

6. Select SSH key pair to be used for logging in to your EC2 instance. You can either select existing SSH key or create a new key.

| ey Pair Settings                    |                   |                                                                       |
|-------------------------------------|-------------------|-----------------------------------------------------------------------|
| o ensure that no other person has a | iccess to your so | ftware, the software installs on an EC2 instance with an EC2 key pair |
| nat you created.                    |                   |                                                                       |
| Select a key pair                   | ~                 | 8                                                                     |
| reate a key pair in EC2 🗗           |                   |                                                                       |

If you do not have existing key then create new key pair by clicking on **Create New Key Pair in EC2** link. This will take you to following page as shown below. Click on create new SSH key. Give suitable name to your key and click on create. This will prompt to save key file. Save this file on your local machine.

|   | aws                    | Service | s v  | Resource Gro       | oups 🗸       | *                               |  | ¢ |
|---|------------------------|---------|------|--------------------|--------------|---------------------------------|--|---|
|   | Bundle Tasks           | ^       | Crea | te Key Pair        | Import Key   | Pair Delete                     |  |   |
| - | ELASTIC BLOCK<br>STORE | 6       | Q    | Filter by attribut | es or search | by keyword                      |  |   |
|   | Volumes                | 2       |      |                    |              |                                 |  |   |
|   | Snapshots              |         |      | Key pair nan       | ne           | <ul> <li>Fingerprint</li> </ul> |  |   |
|   | Lifecycle Manager      |         |      |                    |              |                                 |  |   |
| - | NETWORK &<br>SECURITY  |         |      |                    |              |                                 |  |   |
|   | Security Groups        |         |      |                    |              |                                 |  |   |
|   | Elastic IPs            |         |      |                    |              |                                 |  |   |
|   | Placement Groups       |         |      |                    |              |                                 |  |   |
| 1 | Key Pairs              |         |      |                    |              |                                 |  |   |
|   | Network Interfaces     | í.      |      |                    |              |                                 |  |   |

Switch back to launch settings in AWS Marketplace launch page. Click on refresh button next to Select Key pair drop down. You should find your newly created key in dropdown.

| Key Pair Settings                                         |                  |       |                                                                   |
|-----------------------------------------------------------|------------------|-------|-------------------------------------------------------------------|
| To ensure that no other person has a<br>that vou created. | ccess to your so | oftwa | re, the software installs on an EC2 instance with an EC2 key pair |
| SyncConnect_ssh_key                                       | ~                | C     |                                                                   |
| Create a key pair in EC2 🗹                                |                  |       | L                                                                 |

7. Click on **Launch** button to launch the KIOE AMI. You should see similar window stating successful launch

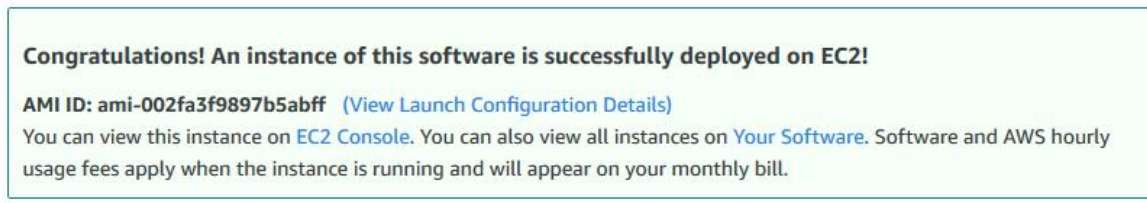

You can launch this configuration again below or go to the configuration page to start a new one.

8. It will take couple of minutes for KIOE AMI to be provisioned. You can find your instance information in Services -> EC2 -> Running Instances. Now you should go to Section 2.4 and validate KIOE AMI installation.

#### 2.3 KIOE AMI Provisioning from EC2 console

It is assumed that you have already subscribed to KIOE AMI. Refer Section 2.1 for Subscription procedure. Follow these steps to install KIOE AMI through EC2 launch wizard

1. Select Launch through EC2 and click on Launch

| Kalki.io ка<br>Edge ка   | alki.io Edge AMI                                                                                        |
|--------------------------|----------------------------------------------------------------------------------------------------|
| Product Detail Subscribe | Configure Launch                                                                                        |
| aunch this s             | oftware                                                                                                 |
| Review the launch config | uration details and follow the instructions to launch this software.                                    |
| Configuration details    |                                                                                                    |
| Fulfillment option       | 64-bit (x86) Amazon Machine Image (AMI)<br>Kalki.io Edge AMI<br>running on t2-micro                     |
| Software version         | 4.14.0                                                                                                  |
| Region                   | US East (N. Virginia)                                                                                   |
| Usage instructions       |                                                                                                    |
| Choose Action            |                                                                                                    |
| Launch through EC2       | <ul> <li>Choose this action to launch your configuration through the<br/>Amazon EC2 console.</li> </ul> |
|                          |                                                                                                    |

2. Select Instance type. It is recommended to use t2.micro for evaluation. You may choose any of the allowed instance types. For more information on Instance type selection refer Appendix A. Click on **Next Configure Instance Details** to move to next step.

| 1. Choose AMI | 2. Choose Instance Type | 3. Configure Instance | 4. Add Storage | 5. Add Tags | 6. Configure Security Group | 7. Review |
|---------------|-------------------------|-----------------------|----------------|-------------|-----------------------------|-----------|
|---------------|-------------------------|-----------------------|----------------|-------------|-----------------------------|-----------|

| Step Z. Choose an instance type | Step | ose an Instand | e Type |
|---------------------------------|------|----------------|--------|
|---------------------------------|------|----------------|--------|

| particular prime |                 | and a second second second second second second second second second second second second second second second |   |     |          |  |
|------------------|-----------------|----------------------------------------------------------------------------------------------------|---|-----|----------|--|
| 0                | General purpose | t2.nano                                                                                                    | 1 | 0.5 | EBS only |  |
|                  | General purpose | t2.micro<br>Free tier eligible                                                                                 | 1 | 1   | EBS only |  |
|                  | General purpose | t2.small                                                                                                    | 1 | 2   | EBS only |  |
|                  | General purpose | t2.medium                                                                                                    | 2 | 4   | EBS only |  |
|                  | General purpose | t2.large                                                                                                    | 2 | 8   | EBS only |  |
|                  | General purpose | t2.xlarge                                                                                                    | 4 | 16  | EBS only |  |
|                  | General purpose | t2.2xlarge                                                                                                    | 8 | 32  | EBS only |  |

3. Select valid configuration for each entry. Make sure that KIOE AMI Instance have a public IP and Networking configuration allows it to be accessed publicly. Click on **Add Storage** to move to next step

| Number of instances           | (i)          | 1 Launch into Auto S                                                                            | caling G | iroup (j)                       |
|-------------------------------|--------------|-------------------------------------------------------------------------------------------------|----------|---------------------------------|
| Purchasing option             | 1            | Request Spot instances                                                                          |          |                                 |
| Network                       | (i)          | vpc-02115a78 (default)                                                                          | ~ C      | Create new VPC                  |
| Subnet                        | ( <b>i</b> ) | No preference (default subnet in any Availability Zon                                           | €∽       | Create new subnet               |
| Auto-assign Public IP         | (j)          | Use subnet setting (Enable)                                                                     | ~        |                                 |
| Placement group               | (j)          | Add instance to placement group                                                                 |          |                                 |
| Capacity Reservation          | ( <b>i</b> ) | Open                                                                                            | C        | Create new Capacity Reservation |
| IAM role                      | (1)          | None                                                                                            | ~ C      | Create new IAM role             |
| Shutdown behavior             | (i)          | Stop                                                                                            | ~        |                                 |
| Enable termination protection | (1)          | Protect against accidental termination                                                          |          |                                 |
| Monitoring                    | 1            | Enable CloudWatch detailed monitoring<br>Additional charges apply.                              |          |                                 |
| Tenancy                       | (j)          | Shared - Run a shared hardware instance<br>Additional charges will apply for dedicated tenancy. | ~        |                                 |

- 4. Select Storage for KIOE AMI. Default 8GB General Purpose SSD should be sufficient for basic workloads. Click on **Add Tags** to move to next step
- 5. Add Tags as per your need. Click on **Configure Security Group** to move to next step.
- 6. Select existing Security Group or create a new one. SSH TCP Port (22) and KIOE Configuration TCP Port (1081) should be kept open for inbound connection. You can create new Security Group or select Existing Security Group. Following Window shows creation of new Security Group with required inbound connection.

| 1. Choose AMI                                                            | 2. Choose Instance Type                                                                       | 3. Configure Instance                                                                     | 4. Add Storage                                              | 5. Add Tags                                                | 6. Configure Security Group                                              | 7. Review                                                                  |                           |
|--------------------------------------------------------------------------|-----------------------------------------------------------------------------------------------|-------------------------------------------------------------------------------------------|-------------------------------------------------------------|------------------------------------------------------------|--------------------------------------------------------------------------|----------------------------------------------------------------------------|---------------------------|
| Step 6: Co<br>A security group<br>you want to set u<br>security group of | is a set of firewall rules the<br>up a web server and allow I<br>r select from an existing or | y Group<br>at control the traffic fo<br>nternet traffic to reach<br>the below. Learn more | r your instance. Of<br>your instance, ad<br>about Amazon EC | n this page, you<br>Id rules that allo<br>2 security group | can add rules to allow specific<br>w unrestricted access to the H<br>ps. | c traffic to reach your instance. For<br>HTTP and HTTPS ports. You can cre | example, if<br>eate a new |
|                                                                          | Assign a security gro                                                                         | OSelect an <b>exist</b>                                                                   | ecurity group<br>i <b>ing</b> security group                | 0                                                          |                                                                          |                                                                            |                           |
|                                                                          | Security group nar                                                                            | ne: SyncConenct                                                                           | AMI-V4-5-0-Auto                                             | genByAWSMP-1                                               |                                                                          |                                                                            |                           |
|                                                                          | Descripti                                                                                     | on: This security                                                                         | group was genera                                            | ated by AWS Ma                                             | rketplace and is based on rec                                            | omm                                                                        |                           |
| Туре (j)                                                                 | Protocol (i)                                                                                  | Port Range (j)                                                                            | Source (j                                                   | )                                                          |                                                                          | Description (i)                                                            |                           |
| Custom TCP I                                                             | TCP                                                                                           | 1081                                                                                      | Custom                                                      | <ul><li>✓ 0.0.0.0/0</li></ul>                              |                                                                          | e.g. SSH for Admin Desktop                                                 | 8                         |
| SSH                                                                      | ~ TCP                                                                                         | 22                                                                                        | Custom                                                      | v 0.0.0/0                                                  |                                                                          | e.g. SSH for Admin Desktop                                                 | 8                         |
| Add Rule                                                                 |                                                                                               |                                                                                           |                                                             |                                                            |                                                                          |                                                                            |                           |

7. Click on **Review and Launch** to move to move to next step. Here you can review the launch configuration. If all configuration are as per required Click on **Launch** to launch the EC2 instance. You will prompted for SSH key. You can either select existing key or create a new key pair. Select your choice and Launch the instance.

#### 2.4 Validating AMI Instance

These steps will help in validating whether KIOE AMI have been successfully provisioned with required permissions.

1. EC2 Instance instantiation Check: Navigate to Services -> EC2, In EC2 dashboard and open Running Instances. Select KIOE EC2 instance.

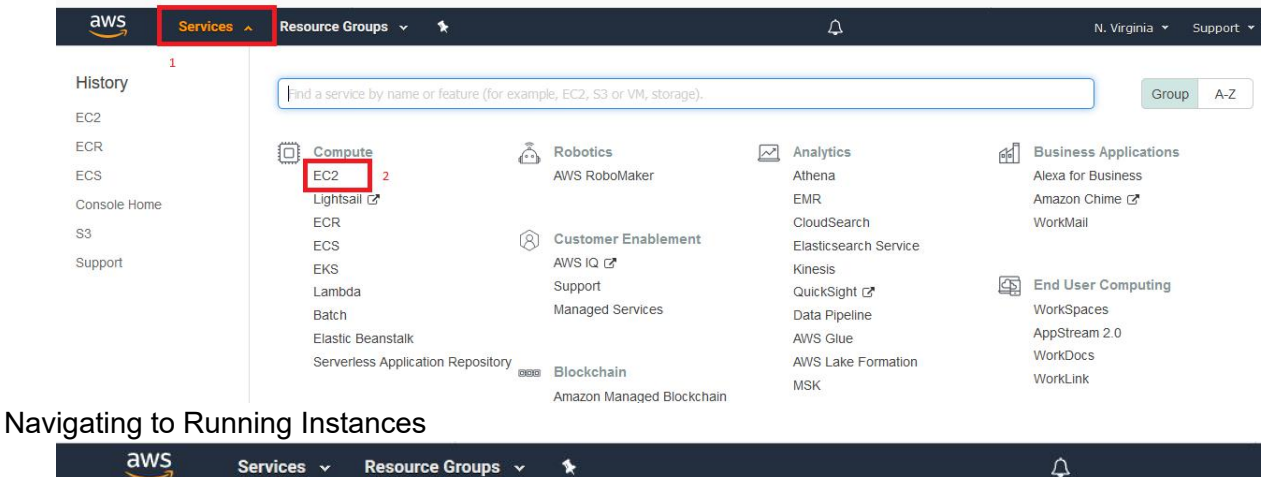

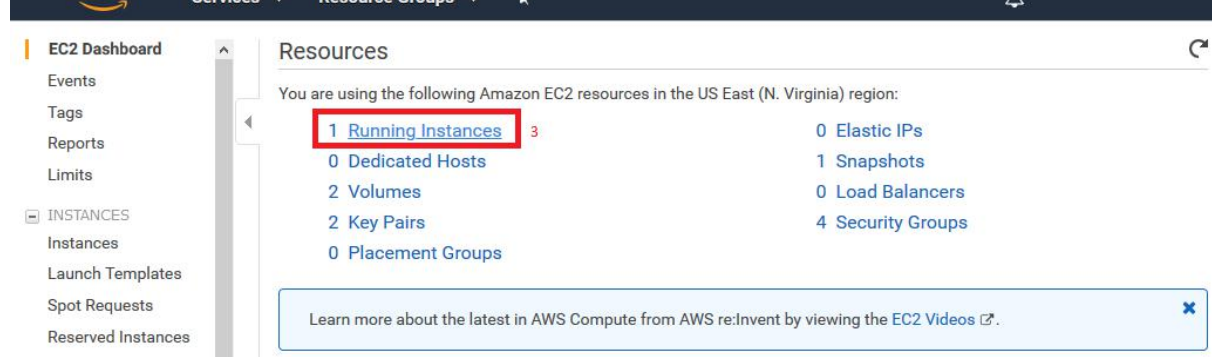

 Here you will see a list of EC2 instances. Make Sure that instance State for KIOE is Running and Status Checks have passed. if you have recently provisioned the KIOE AMI then it may take couple of minutes for **Status Checks** to come as **2/2 Checks Passed**. This confirms successful instantiation of KIOE AMI. Note down Public IPv4 Address of instance. This IP address will be used for configuring KIOE.

|   | Launch Instanc  | ce 👻 Connect                 | Actions V                                                   |                                                     |                         |                    |             |                   |                          |           |         | ₫      | Ð      | ۰   |
|---|-----------------|------------------------------|-------------------------------------------------------------|-----------------------------------------------------|-------------------------|--------------------|-------------|-------------------|--------------------------|-----------|---------|--------|--------|-----|
| 4 | Q Filter by tag | gs and attributes or se      | arch by keywor                                              | d                                                   |                         |                    |             |                   |                          | 0         | < <     | 1 to 2 | 2 of 2 | > > |
|   | Name            | <ul> <li>Instance</li> </ul> | ID 🔺                                                        | Instance T                                          | ype 👻 Availability Zone | • Instance State • | Status Che  | cks 👻             | Alarm Sta                | itus      | Public  | DNS    | (IPv4) | •   |
|   |                 | i-038c30a                    | 80d1f919fe                                                  | t2.micro                                            | us-east-1c              | 🥥 running          | 🥝 2/2 che   | cks               | None                     | 5         | ec2-18- | 205-1  | 19-211 | .co |
|   | Instance: i-03  | Status Checks                | Public DNS                                                  | : ec2-18-20<br>Tags                                 | 05-149-211.compute-1.am | azonaws.com        |             |                   |                          |           |         |        |        |     |
|   |                 | Instance ID                  | i-038c30a80d                                                | 11f919fe                                            |                         | Public             | DNS (IPv4)  | ec2-18-<br>1.amaz | 205-149-211<br>onaws.com | .comput   | e-      |        |        |     |
|   |                 | Instance state               | running                                                     |                                                     |                         | IPv                | 4 Public IP | 18.205.           | 149.211                  |           |         |        |        |     |
|   |                 | Instance type                | t2.micro                                                    |                                                     |                         | _                  | IPv6 IPs    | -                 |                          |           |         |        |        |     |
|   |                 | Elastic IPs                  |                                                             |                                                     |                         | F                  | Private DNS | ip-172-3          | 81-92-173.ec             | 2.interna | al      |        |        |     |
|   |                 | Availability zone            | us-east-1c                                                  |                                                     |                         |                    | Private IPs | 172.31.           | 92.173                   |           |         |        |        |     |
|   |                 | Security groups              | SyncConnect<br>outbound rule                                | _SG. view int                                       | oound rules. view       | Secondary          | private IPs |                   |                          |           |         |        |        |     |
|   |                 | Scheduled events             | No scheduled                                                | events                                              |                         |                    | VPC ID      | vpc-021           | 15a78                    |           |         |        |        |     |
|   |                 | AMI ID                       | SyncConnect<br>b36f-9bef867<br>ami-0f520d90<br>(ami-002fa3f | _V4.5_AMI-9<br>1b9ba-<br>06c627c0d2.<br>9897b5abff) | c70fdf4-4ef3-4704-<br>4 |                    | Subnet ID   | subnet-           | 4ee0da60                 |           |         |        |        |     |
|   |                 | Platform                     | ы<br>С                                                      |                                                     |                         | Network            | interfaces  | eth0              |                          |           |         |        |        |     |

# 3. Kalki.io Sign up and KIOE Licensing

Once KIOE AMI is provisioned you will require **KIOE License** to use KIOE.

**Request** on following link to get an evaluation license for KIOE. An account will be created for you in kalki.io (*us.kalki.io* or *in.kalki.io*) and the login credentials will be sent to you via email:

#### https://kalkitech.com/support/sales-support/kioelicense

*NOTE*: Add the message note as "**Request for KIOE AMI license reques**t" when sending the request. Usually it will take 1 business day to create an account.

#### 3.1 Downloading SCT(Configuration Utility)

1. To obtain the SCT, login to your account in kalki.io (*us.kalki.io* or *in.kalki.io*) using your username and password. You will see a log in prompt as shown below.

![](_page_12_Picture_7.jpeg)

2. Click on Resources then SCT as shown below

![](_page_12_Picture_9.jpeg)

3. You will see a page as shown below. Select your Operating System, System Architecture(64 Bit/ 32 Bit). A list of SCT set ups will come in lower half of page

| <b>.</b>  | Software Info      |                                    |                                                                                                    | . adding of the second                                                                               |
|-----------|--------------------|------------------------------------|----------------------------------------------------------------------------------------------------|----------------------------------------------------------------------------------------------------|
| Resources |                    | SyncConne                          | t Configuration Tool                                                                                                    |                                                                                                    |
|           | 8                  | Configuration Tool for SyncConnect | Downloads<br>Version : 4.10.0<br>Rating: * * * * *<br>Operating System<br>Windows 10 v<br>Select Package Type<br>Select Package Type v | 0 Downloads<br>Reviews (0)<br>Select CPU<br>64-Bit v<br>Select Release Type<br>released v<br>writoad |
|           | Available Versions |                                    |                                                                                                    |                                                                                                    |
|           | Version Name       | Description                        | Release Type                                                                                                    | Action                                                                                               |

Click on Download Action for SCT.

4. Install SCT on a Windows Machine. This machine will be used for configuring KIOE.

#### 3.2 Downloading KIOE Device License

KIOE Licenses can be downloaded from the account in *kalki.io*. Follow these steps to download KIOE Licenses.

- 1. Log in to your kalki.io account.
- 2. Go to Devices Section. You may need to expand the top bar.

| Home                  | Dashboard S | etup Help        | Resources                 |                                     |                                                                                                    |
|-----------------------|-------------|------------------|---------------------------|-------------------------------------|----------------------------------------------------------------------------------------------------|
| lome 🛛                |             |                  |                           | Subscriptions<br>Orders             |                                                                                                    |
| No Widgets Configured | 1.          |                  |                           | MDAS<br>Device Data                 |                                                                                                    |
|                       |             |                  | Соруг                     | Devices                             | l Rights Reserved.<br>2                                                                                                    |
|                       |             |                  |                           | Inbox<br>Monitoring<br>Reports      |                                                                                                    |
|                       | Home        | Home Dashboard S | Home Dashboard Setup Help | Home Dashboard Setup Help Resources | Home Dashboard Setup Help Resources          Image: Dashboard Setup Help Resources       1         Subscriptions       Orders         Orders       MDAS         Device Data       MDM         Copy       Devices         Inbox       Monitoring         Reports       Reports |

3. Go to SYNC (Manage Devices) Section as shown below

| Device Templates<br>Manage Device Templates | Devices | Meters | SYNC<br>Manage SYNC Devices |
|---------------------------------------------|---------|--------|-----------------------------|
| <b>A</b>                                    |         |        |                             |
|                                             |         |        |                             |

#### 4. Select Kalki.io Edge

| SYNC   |               | AB   | DC     | ~ ? |
|--------|---------------|------|--------|-----|
| Series |               |      |        | •   |
| SI.No. | Series        | Nos. | Action |     |
| 1      | Kalki.io Edge | 8    | ≡      |     |
| 2      | SyncConnect   | 19   | ≡      |     |

5. You will see a list of KIOE available in your account. Click on actions -> License & Certificate -> Device License. Enter password for you certificate and save the license. This password will be used later while installing licenses to device.

| Ser | ies Dev | ices                |                         |                 |                 |                                        | 1000                 | •                                |       |
|-----|---------|---------------------|-------------------------|-----------------|-----------------|----------------------------------------|----------------------|----------------------------------|-------|
|     | SI.No.  | Serial No.          | Device Name             | Model           | License<br>Type | Creation Time                          | Connection<br>Status | on<br>State                      | Actio |
|     | 1       | 2300005KA2112P00002 | 2300005KA211<br>2P00002 | KIOE<br>2300-M1 | Perpetual       | Dec 20, 2021 4:36:43<br>PM (+0530)     | Offline              | Settings ~                       | Ē     |
|     | 2       | 2300M01KA2109P00001 | 2300M01KA21<br>09P00001 | KIOE<br>2300-M1 | Evaluation      | Sep 30, 2021 2:14:56<br>PM (+0530)     | Offline              | Update ~<br>Manage ~             | 1     |
|     | 3       | 0200M01KA2109P00001 | 0200M01KA21<br>09P00001 | KIOE 200-<br>M1 | Evaluation      | Sep 6, 2021 12:18:18<br>PM (+0530)     | Offline              | Configuration ~<br>Diagnostics ~ |       |
|     | 4       | 2300M01KA2108P00001 | 2300M01KA21<br>08P00001 | KIOE<br>2300-M1 | Perp            | wnload Authentication Ce               | rtificate            | License & Certificate            | ~     |
|     | 5       | 0200M01KA2108P00001 | 0200M01KA21<br>08P00001 | KIOE 200-<br>M1 | Eval & Ser      | nd License to Device<br>nerate License |                      | Lej Remote Access                |       |
|     | 6       | 2300M01KA2107P00003 | 2300M01KA21<br>07P00003 | KIOE<br>2300-M1 | Even 📥 Dev      | rice License<br>ense Download Logs     |                      | provisioned                      | ≡     |
|     | 7       | 3000M01KA2107P00004 | 3000M01KA21             | KIOE            | Eval            | PM (+0530)                             | ownload Logs         | provisioned                      | ≡     |

## 3.3 Installing KIOE Licenses on to AMI

Once license files are downloaded from kalki.io, they can be installed in the KIOE host. This section will explain how to install and verify KIOE licenses on AMI.

1. Launch SCT from start menu and Add *KIOE* device in the configuration as shown below.

| SyncConnect Configurator                                                                  |                |
|-------------------------------------------------------------------------------------------|----------------|
| File View Configuration Settings Diagnostics Tools Preferences Help                       |                |
| Configuration  Devices  Add Device to Project  KIOE  VGA  SyncConnect  SYNC2000  SYNC2300 | 23<br>guration |
| Add Can                                                                                   | cel            |
|                                                                                           |                |

This will add **KIOE** device in left Pane's device tree. Select this device. Go to **Device** License. Click on Install License to Device.

![](_page_15_Picture_5.jpeg)

Browse the license downloaded in Section 4.2.

|                       |              |          |            | 1      |
|-----------------------|--------------|----------|------------|--------|
| License File          | C:\Users\Vil | kash\Dow | nloads\CON | Browse |
| Password <sup>2</sup> | **           |          |            |        |
| Download from         | n kalki.io   | 3        | Import     | Exit   |

You will see License information. Click on OK to move to next step. Following prompt will appear for IP address of KIOE. Here provide IP address of KIOE host.

| stall License                      |            |            |          |                |        |             |               |             |                               | com |                      |                                               |
|------------------------------------|------------|------------|----------|----------------|--------|-------------|---------------|-------------|-------------------------------|-----|----------------------|-----------------------------------------------|
| Device                             | vice SS1 ~ |            |          | SYNCConnect-M1 |        |             |               |             |                               |     |                      |                                               |
| IP Address                         | Use LA     | N IP       | ~        | 18             | . 1    | 205         | . 149         |             | 211                           |     | Public DNS (IPv4)    | ec2-18-205-149-211.compute<br>1.amazonaws.com |
|                                    |            |            |          |                |        | _           |               | _           |                               |     | IPv4 Public IP       | 18.205.149.211                                |
|                                    |            |            |          |                |        |             | OK            |             | Cancel                        |     | IPv6 IPs             | -                                             |
| Press Ok Button to Install License |            |            |          |                |        |             |               | Private DNS | ip-172-31-92-173.ec2.internal |     |                      |                                               |
| Availability zone us-east-1c       |            |            |          |                |        | Private IPs | 172.31.92.173 |             |                               |     |                      |                                               |
| Security gr                        | oups       | SyncConnec | ct_SG. \ | view inbou     | und ru | les. v      | view          |             |                               | Se  | econdary private IPs |                                               |

You should get following prompt. KIOE will restart after this operation. Wait for a minute and move to next step.

![](_page_16_Picture_5.jpeg)

This step verifies **KIOE version**. In SCT toolbar go to **Settings -> Version Information**. Provide IP for KIOE host and press OK.

If you get version for software in **Version Info** tab, this confirms successful installation of KIOE Licenses.

You can get more information about licensed protocols in License Info tab.

| cense Info Version Info System Info |                                   |  |  |  |  |
|-------------------------------------|-----------------------------------|--|--|--|--|
| pps                                 |                                   |  |  |  |  |
| SyncConnect Version                 | 4.14.0-Sp.5+2518                  |  |  |  |  |
| SyncConnect Build date              | 7 Sep 2021 19:07:28               |  |  |  |  |
| SYNC API Version                    | 1<br>2.1-2018<br>4.14.0-Sp.5+2447 |  |  |  |  |
| CSIP Version                        |                                   |  |  |  |  |
| SyncConnect Configurator Version    |                                   |  |  |  |  |
| SyncConnect Configurator Build Date | September 1,2021                  |  |  |  |  |
|                                     |                                   |  |  |  |  |
|                                     |                                   |  |  |  |  |

# Appendix A

KIOE linearly consumes more resources as number of tags in operation increase. Following Sections provides Compute resources required for tag counts.

#### A.1 Tag count to EC2 Instance type

Following table gives tag count to instance type. It is recommended to use t2 instances for most workloads. Same t3 instances can be used for workloads requiring high network throughput.

| Serial<br>Number | Tag Count    | Instance Type | Instance Type (with<br>ICCP or IEC 61850) |
|------------------|--------------|---------------|-------------------------------------------|
| 1                | 0 - 500      | t2.micro      | t2.small                                  |
| 2                | 500-1000     | t2.small      | t2.medium                                 |
| 3                | 1000-2000    | t2.medium     | t2.large                                  |
| 4                | 2000-5000    | t2.large      | t2.xlarge                                 |
| 5                | 5000 - 10000 | t2.xlarge     | t2.2xlarge                                |

#### A.2 Tag count to ECS Memory and Process units

Following table gives CPU and RAM units required in ECS containers

| Tag Count    | CPU(Units)                                                                        | RAM(MB)                                                                            | ICCP and IEC 61850 tags                                                                                      |                                                                                                    |  |
|--------------|-----------------------------------------------------------------------------------|------------------------------------------------------------------------------------|----------------------------------------------------------------------------------------------------|----------------------------------------------------------------------------------------------------|--|
|              |                                                                                   |                                                                                    | CPU(Units)                                                                                                   | RAM(MB)                                                                                                    |  |
| 0 - 500      | 512                                                                               | 512                                                                                | 1024                                                                                                    | 1024                                                                                                    |  |
| 500-1000     | 512                                                                               | 1536                                                                               | 1024                                                                                                    | 3048                                                                                                    |  |
| 1000-2000    | 1024                                                                              | 3048                                                                               | 2048                                                                                                    | 5120                                                                                                    |  |
| 2000-5000    | 2048                                                                              | 5120                                                                               | 3048                                                                                                    | 7168                                                                                                    |  |
| 5000 - 10000 | 3048                                                                              | 8192                                                                               | 4096                                                                                                    | 8192                                                                                                    |  |
|              | <b>Tag Count</b><br>0 - 500<br>500-1000<br>1000-2000<br>2000-5000<br>5000 - 10000 | Tag CountCPU(Units)0 - 500512500-10005121000-200010242000-500020485000 - 100003048 | Tag CountCPU(Units)RAM(MB)0 - 500512512500-100051215361000-2000102430482000-5000204851205000 - 1000030488192 | Tag Count         CPU(Units)         RAM(MB)         ICCP and IEC           0 - 500         512         512         1024           500-1000         512         1536         1024           1000-2000         1024         3048         2048           2000-5000         2048         5120         3048           5000 - 10000         3048         8192         4096 |  |